# Klasyfikacja kontroli eksportu

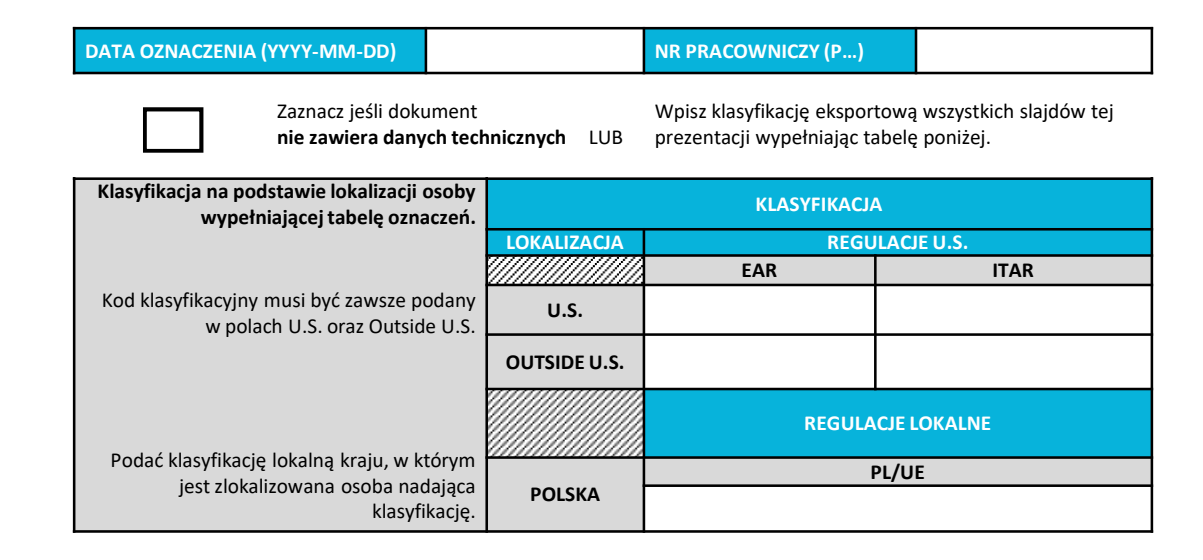

#### INFORMACJA NA TEMAT WŁASNOŚCI

Ten dokument zawiera informacje zastrzeżone Pratt & Whitney Rzeszów S.A. lub Pratt & Whitney Kalisz Sp. z o.o. lub Pratt & Whitney Tubes Sp. z o.o., lub Hamilton Sundstrand Poland Sp. z o.o. Nie wolno posiadać, robić użytku, kopiować ani udostępniać tego dokumentu ani żadnych informacji w nim zawartych do żadnych celów, w tym, między innymi, do projektowania, produkcji lub naprawy części czy uzyskiwania zezwoleń TCCA, FAA lub innych zezwoleń rządowych bez wyraźniej, pisemnej zgody właściciela informacji zastrzeżonych. Samo otrzymanie lub posiadanie tego dokumentu, niezależnie od źródła, nie stanowi takiej zgody. W celu uzyskania pozwolenia na wykorzystanie tych informacji, należy skontaktować się z osobą, która przekazała ten dokument. Posiadanie, używanie, kopiowanie lub ujawnianie przez kogokolwiek bez wyraźnej pisemnej zgody Pratt & Whitney jest niedozwolone i może pociągać za sobą skutki w postaci odpowiedzialności karnej lub cywilnej.

> DANE WŁASNOŚCIOWE PRATT & WHITNEY RZESZÓW S. A. KLASYFIKACJA EKSPORTU: NIE ZAWIERA DANYCH TECHNICZNYCH

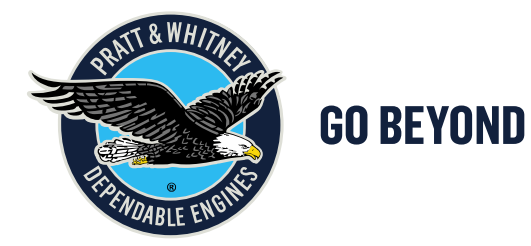

Wersja: 2 Wrzesień 2020

## Cookbook

• Wystawianie eZN przez Dostawcę

#### Historia zmiany Cookbook

| Numer<br>Zmiany | Data Zmiany | Autor      | Opis zmiany                                                                  |
|-----------------|-------------|------------|------------------------------------------------------------------------------|
| Rev1            | 08.10.2020  | Zespół eZN | Poprawa numeracji zadań<br>Dodane slajdy dotyczące procesu wystawiania QM ZE |
| Rev2            | 08.10.2020  | Zespół eZN | Poprawa numeracji zadań                                                      |

### Portal Dostawców - logowanie do eZN

Aby zalogować się do Supplier Portal wybieramy w przeglądarce Internetowej odpowiedni adres dla spółki:

https://eportalpwr.pwc.ca https://eportalpwt.pwc.ca https://eportalpwk.pwc.ca

Podajemy nazwę użytkownika odpowiednio numer ID i hasło: PRXXXX - użytkownik u Dostawcy dla Pratt Whitney Rzeszów PTXXXX - użytkownik u Dostawcy Pratt Whitney Tubes PKXXXX - użytkownik u Dostawcy Pratt Whitney Kalisz

| Pratt & Whitney Canada            | &WC PORTAL                                                                                                    |
|-----------------------------------|----------------------------------------------------------------------------------------------------|
| HOW TO REGISTER NEED HELP?        | ENGLISH                                                                                                    |
| LOGIN                             | Please log off properly when you are done.                                                                                                    |
| Username<br>Forgot Your User Name | Please log off properly when you are done using the portal by clicking on the "log off" link located in the upper right hand side. A message stating "log off completed" will be displayed to inform you that all your information and data is no longer accessible. |
| Password Forgot Your password     | Customer Portal                                                                                                    |
| ENTER                             | Pratt & Whitney Canada is committed to providing innovative power solutions and global support services that                                                                                                    |

Ten slajd nie zawiera danych technicznych. Klasyfikacja eksportowa: Dane nie podlegają kontroli eksportu This slide contains no technical data. Export control classification: Data is not subject to applicable export control regulations.

Dane własnościowe Pratt&Whitney Rzeszów / Pratt&Whitney Rzeszów Proprietary

#### Portal Dostawców - logowanie do eZN

Jeśli zauważymy jakikolwiek problem z funkcjonalnościami portalowymi w pierwszym kroku powinniśmy:

- Wyczyścić w miarę możliwości pliki **cookies**
- Sprawdzić czy **widok zgodności** w przeglądarce internetowej mamy ustawiony dla domeny **pwc.ca**

Jak ustawić widok zgodności w przeglądarce internetowej:

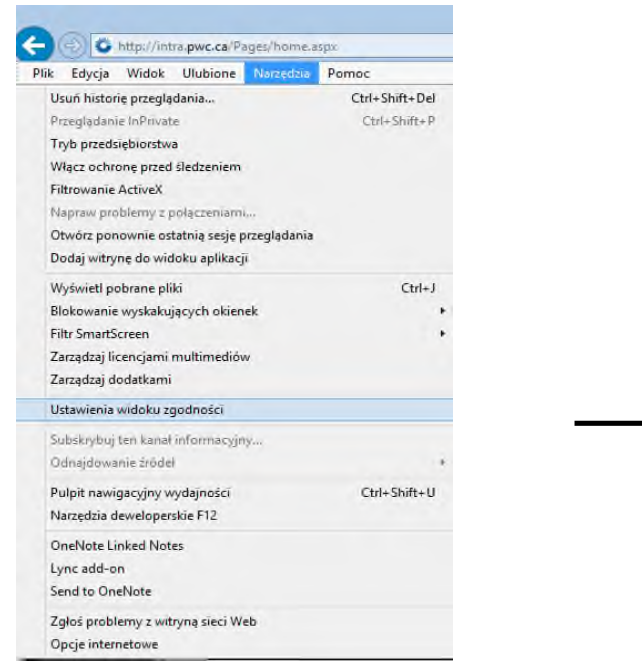

| Zmień ustawienia widoku :                                         | rgodności                                         |
|-------------------------------------------------------------------|---------------------------------------------------|
| Dodaj te witrynę sieci Web:                                       |                                                   |
| 1                                                                 | Dod                                               |
| Witryny sieci Web dodane do Wido                                  | ku zgodności:                                     |
| pwc.ca                                                            | Lisu                                              |
|                                                                   |                                                   |
|                                                                   |                                                   |
|                                                                   |                                                   |
|                                                                   |                                                   |
|                                                                   |                                                   |
| ✔ Wyświetlaj witryny intranetu w                                  | widoku zgodności                                  |
| ✔ Użyj list zgodności firmy Microso                               | ft                                                |
| Dowiedz się więcej, zapoznając<br>informacji w programie Internet | się z <u>zasadami zachowania pout</u><br>Explorer |
|                                                                   |                                                   |
|                                                                   | Zam                                               |

Ten slajd nie zawiera danych technicznych. Klasyfikacja eksportowa: Dane nie podlegają kontroli eksportu This slide contains no technical data. Export control classification: Data is not subject to applicable export control regulations.

Po zalogowaniu do eZN wchodzimy klikając **Quality/Technical** 

Kliknj **e-Nonconformance** 

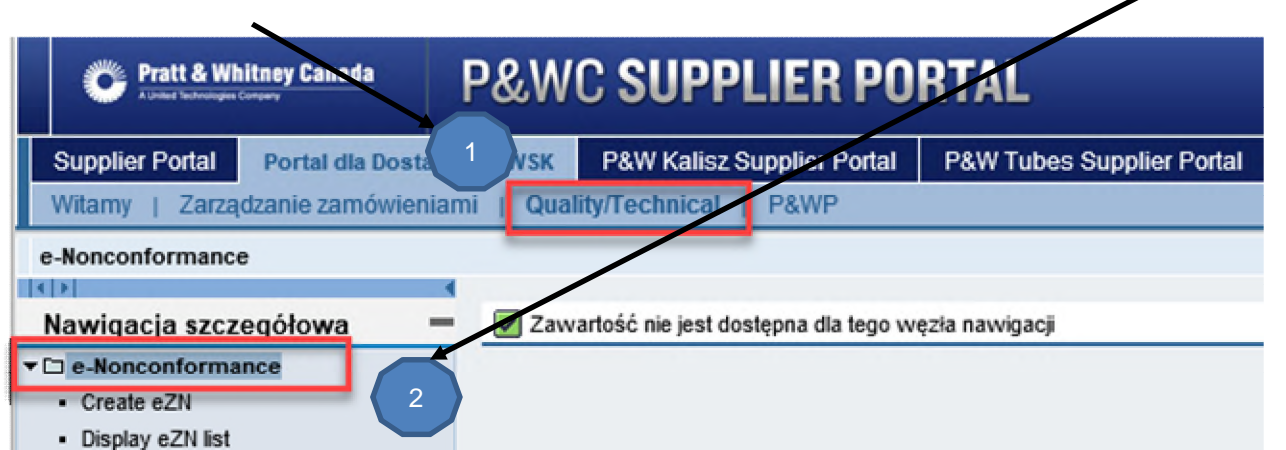

| C Pratt & Whitney Canada                                                                 | &WC SUPPLIER PORTAL                                                                                                    | Witz<br>Pomoc i                                                                                | erso                                                                                                    | P&WC SUPPLIER PORTAL                                                                                                    |                                              | Witamy<br>Pomoc Perse |
|------------------------------------------------------------------------------------------|----------------------------------------------------------------------------------------------------|------------------------------------------------------------------------------------------------|----------------------------------------------------------------------------------------------------|----------------------------------------------------------------------------------------------------|----------------------------------------------|-----------------------|
| Supplier Portal Portal dia Dostawcó<br>Włamy   Zacządzanie zamósłeniami                  | www. P&W Kalisz Supplier Portal P&W Tubes Supplier Portal<br>Quality/Technical P&WP                                                                                                    |                                                                                                | Supplier Portal Portal dla Dostav<br>Witamy   Zarządzanie zamówienia                                                                                                    | wców WSK P&W Kalisz Supplier Portal P&W Tubes Supplier Portal ami   Quelity/Technical   P&WP                                                                                                    |                                              |                       |
| Navigacja szczegółowa                                                                    | Dokument eZN (widok dostawcy)                                                                                                    | a    🗙 /eulitij 62N   🤷 Poblem Concession Report                                               | Display eZN list  Nawigacja szczegółowa  Crasłe sZN  Crasłe sZN  Display eZN list  Crasłe sZNI  Display eZN list  Crasłe sznace  Crasłe sznace  Crasłe sznac | eZN: lista dokumentów (widok dostawcy)                                                                                                    |                                              | He                    |
| Ulubione 🛃 🖛<br>Favorites<br>🕑 Brak obstótów do wyświetkania<br>Piscastikowania, wojażer | Numer cZN: 500000001 Opis:<br>Data utwozenia: 0000000<br>Zamówanie Kontałty Wady Uwagi Załączniki D<br>Dok.zaopitrz:<br>Dostawa:                                                         | Status: 01 Nowy<br>Zavitadomienie:<br>Pozycja 00000 Szczegóły zamawiającego<br>Jednostka gosp. | Ultoion C                                                                                                    | Kryteria selekcji dokumentów eZN Dostawca: 2000097 Numer 62N:  Status - now; Status - now; Status - | Do D                                         | ف                     |
|                                                                                          | Padam znika:<br>Iošč: 0.000<br>Iošč: negadna:<br>Podwłonawca:<br>Najdery może pods zamówienie oraz pozycję zamówienia.<br>Następnie należy wpisać niezgodną ilość zamówienego materiału. | Ddial zaopałn:<br>JM zamów Crupa zaopałn:<br>Załkad<br>Spec. jakości<br>Account dostawcy       |                                                                                                    | Data utivorzania:<br>Zamówienie Urnowa:<br>Jednostka posp:<br>Materiai:                                                                                                    | Do 7<br>Do 0<br>Do 1<br>Do 1<br>Do 1<br>Do 1 | \$<br>\$<br>0 \$      |

#### WAŻNE: Zakładkę Quality/Technical zobaczymy tylko w przypadku nadania uprawnień do tej aplikacji.

Ten slajd nie zawiera danych technicznych. Klasyfikacja eksportowa: Dane nie podlegają kontroli eksportu

This slide contains no technical data. Export control classification: Data is not subject to applicable export control regulations.

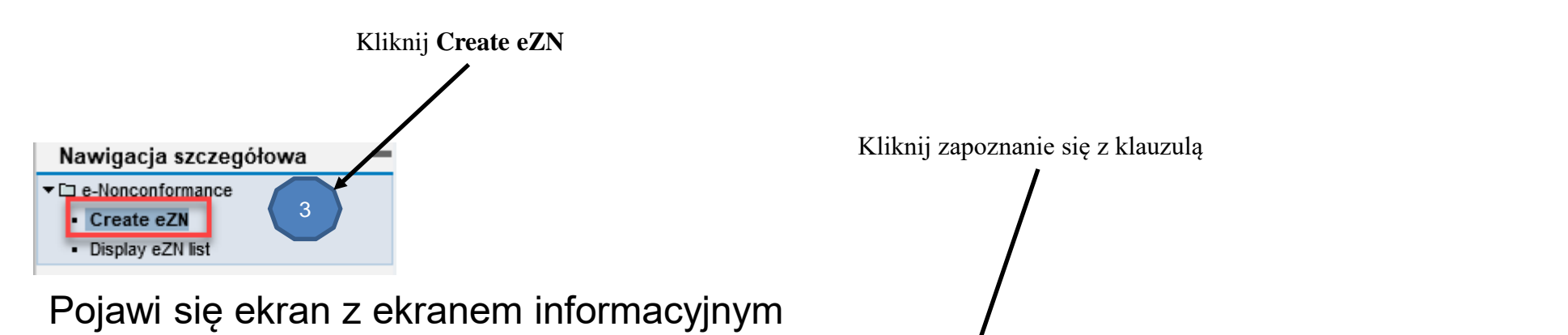

#### Dokument eZN (widok dostawcy) 💥 Wyjście Zapisz 🖉 Edycja 🕅 Wyświeti 🛛 🖉 Wyślij 🗞 Odłącz poz. zamówienia 💥 Anuluj eZN 🖓 Pobierz Concession Report Nagłówek dokumentu 01 Nowy Numer eZN: \$00000001 Opis: Status: 00:00:00 Data utworzenia Czas utworzenia: Zawiadomienie Zamówienie Kontakty Wady Uwagi Załączniki Dyspozycje Dok.zaopatrz. Pozycja: 00000 Szczegóły zamawiającego Dostawca: Potwierdzenie wymagane Materiał: lostka dosp. Poziom zmian: Wystawiając dokument eZ Twoja appatrz.: i firma może zostać obciąż na kosztami llość: 0.000 JM zamów pa zaopatrz. opiniowania tej niezgodr ści llość niezgodna 0.000 ad: Podwykonawca: Najpierw proszę podać zamówienie oraz pozycję zamówienia. c. jakości: count dostawcy Następnie należy wpisać niezgodną ilość zamówionego materiału. OK Opcjonalnie można podać nazwę podwykonawcy. Zlecenie produkcyjne i operacja Operacia: Nr zlec. Sekwencia: Zespół:

Ten slajd nie zawiera danych technicznych. Klasyfikacja eksportowa: Dane nie podlegają kontroli eksportu This slide contains no technical data. Export control classification: Data is not subject to applicable export control regulations.

Dane własnościowe Pratt&Whitney Rzeszów / Pratt&Whitney Rzeszów Proprietary

| Wpisz numer zamówienia                                                                                                |                                          | Wpisz pozycję zamówienia                                                                                                    |           |
|----------------------------------------------------------------------------------------------------|------------------------------------------|----------------------------------------------------------------------------------------------------|-----------|
|                                                                                                    |                                          |                                                                                                    |           |
| Dokument eZN (widgk dostawcy)                                                                                         |                                          |                                                                                                    | 💥 Wyjście |
| 🔚 Zapisz 📝 Edycja 🔗 Wyświell 🖓 Wyślij 🍡 Odłącz poz. zamówienia                                                        | 🗱 Anuluj eZN 🖉 Pobierz Concession Report |                                                                                                    |           |
| Nagłówek dokumentu                                                                                                    | /                                        |                                                                                                    |           |
| Numer eZN:     000000001     Opis:       Data utworzenia:     Czas utworzenia:       Zamówienie     Montakty     Wady | 00:00:00<br>Dyspozycje                   | Status:<br>Zavviadomienie:                                                                                                    | 01 Nowy   |
| Dok.zaopatrz.:                                                                                                    | Pozycja: 6 0000                          | Szczegóły zamawiającego<br>Jednostka gosp.:<br>Dział zaopatrz.:<br>Grupa zaopatrz.:<br>Zakład:<br>Spec. jakości:<br>Account dostawcy: |           |
| Zlecenie produkcyjne i operacja                                                                                       |                                          |                                                                                                    |           |
| Nr zlec.: Sekwencja: Operacja: Zespół:                                                                                |                                          |                                                                                                    |           |

WAŻNE: Jeśli jesteś zalogowany jako użytkownik np. PK1234 możesz wpisać numer zamówienia i wystawić eZN tylko dla spółki Pratt& Whitney Kalisz.

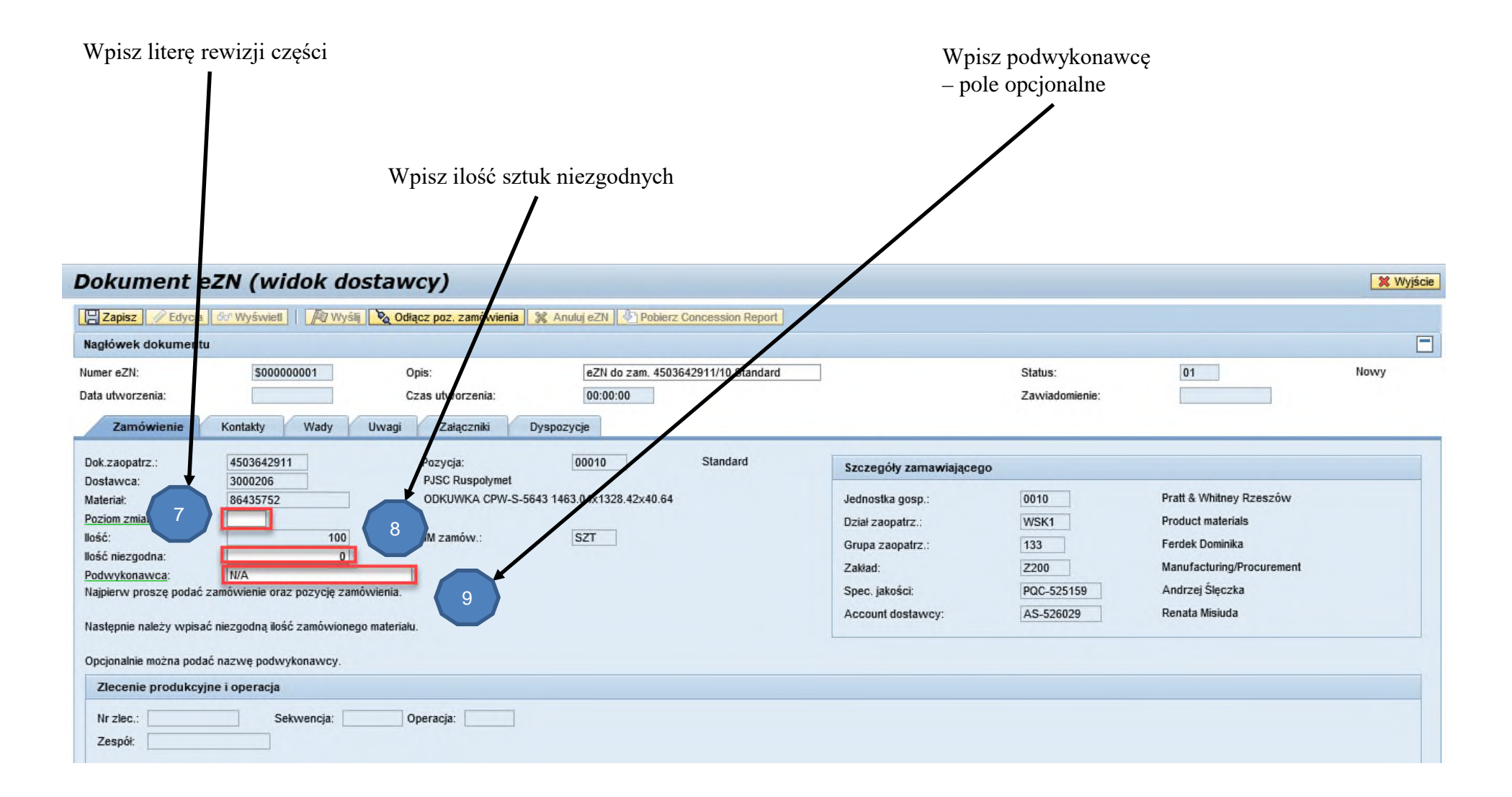

| Dokument eZN (widok dostawcy)                                                                   | 1 Wujócje                                                                                                    |
|-------------------------------------------------------------------------------------------------|----------------------------------------------------------------------------------------------------|
| Bokument czw (władk doctawcy)                                                                   |                                                                                                    |
| Zapisz Zdycja do Wyświeli 2014 Wyśli 🗞 Odłącz poz. zamówienia 💥 Anuluj eZN 🖉 Pobierz Concession | on Report                                                                                                    |
| Nagłówek dokumentu                                                                              |                                                                                                    |
| Numer eZV: 10 000001 Opis: eZN do zam. 4503642911/10 S                                          | O Standard Status: 01 Nowy                                                                                                    |
| Data utworzenia: 00:00:00                                                                       | Zawiadomienie:                                                                                                    |
| Zamowienie Kontakty Wady Uwagi Załączniki Dyspozycje                                            |                                                                                                    |
|                                                                                                 |                                                                                                    |
| Twórca eZ                                                                                       | Kupiec                                                                                                    |
| Użytkownik: P525159                                                                             | Użytkownik:                                                                                                    |
| Imię: Andrzej                                                                                   | Imię:                                                                                                    |
| Nazwisko: Sleczka                                                                               | Nazwisko:                                                                                                    |
| Telefon: +48 17 866 7206                                                                        | Telefon:                                                                                                    |
| Nr wewn.:                                                                                       | Nr wewn.:                                                                                                    |
| Adres e-mail: andrzej.sleczka@pwrze.utc.com                                                     | Adres e-mail:                                                                                                    |
| Account dostawcy                                                                                | Specjalista jakości                                                                                                    |
| Użytkownik: P326029                                                                             | Użytkownik: P525159                                                                                                    |
| Imię: Renata Misiuda                                                                            | Imię: Andrzej Ślęczka                                                                                                    |
| Nazwisko:                                                                                       | Nazwisko:                                                                                                    |
| Telefon: 48178 67206                                                                            | Telefon: 48178667206                                                                                                    |
| Nr wewn.:                                                                                       | Nr wewn.:                                                                                                    |
| Adres e-mail: renata.misuda@pwrze.utc.com                                                       | Adres mail: andrzej.sleczka@pwrze.utc.com                                                                                                    |
| Zatw. accounta:                                                                                 | Zatw. spec j.:                                                                                                    |
|                                                                                                 |                                                                                                    |
|                                                                                                 |                                                                                                    |
| N                                                                                               | $\mathbf{N}$                                                                                                    |
| Przycisk <b>Zapisz</b> pozwala na Przy                                                          | ycisk <b>Odłącz pozycję zamówienia</b>                                                                                                    |
| zapisanie danego etapu eZN reset                                                                | etuie wystawienie eZN do poczatku                                                                                                    |
|                                                                                                 | <b>J J ····· F</b> ···· <b>· F</b> ···· <b>· F</b> ····· <b>F</b> ····· <b>F</b> ····· <b>F</b> ····· <b>F</b> ····· <b>F</b> ····· <b>F</b> ····· <b>F</b> ····· <b>F</b> ····· <b>F</b> ····· <b>F</b> ····· <b>F</b> ····· <b>F</b> ····· <b>F</b> ····· <b>F</b> ······ <b>F</b> ····· <b>F</b> ····· <b>F</b> ····· <b>F</b> ····· <b>F</b> ····· <b>F</b> ······ <b>F</b> ····· <b>F</b> ······ <b>F</b> ····· <b>F</b> ····· <b>F</b> ····· <b>F</b> ····· <b>F</b> ····· <b>F</b> ····· <b>F</b> ····· <b>F</b> ······ <b>F</b> ······ <b>F</b> ······ <b>F</b> ······ <b>F</b> ······ <b>F</b> ······ <b>F</b> ······ <b>F</b> ········ <b>F</b> ········· <b>F</b> ·········· |
| Ten slaid nie zawiera danych technicznych.                                                      |                                                                                                    |
| Klasyfikacja eksportowa: Dane nie podlegają kontroli eksportu                                   | 10                                                                                                    |

W zakładce Kontakty dane podbierają się z systemu automatycznie

This slide contains no technical data.

Export control classification: Data is not subject to applicable export control regulations.

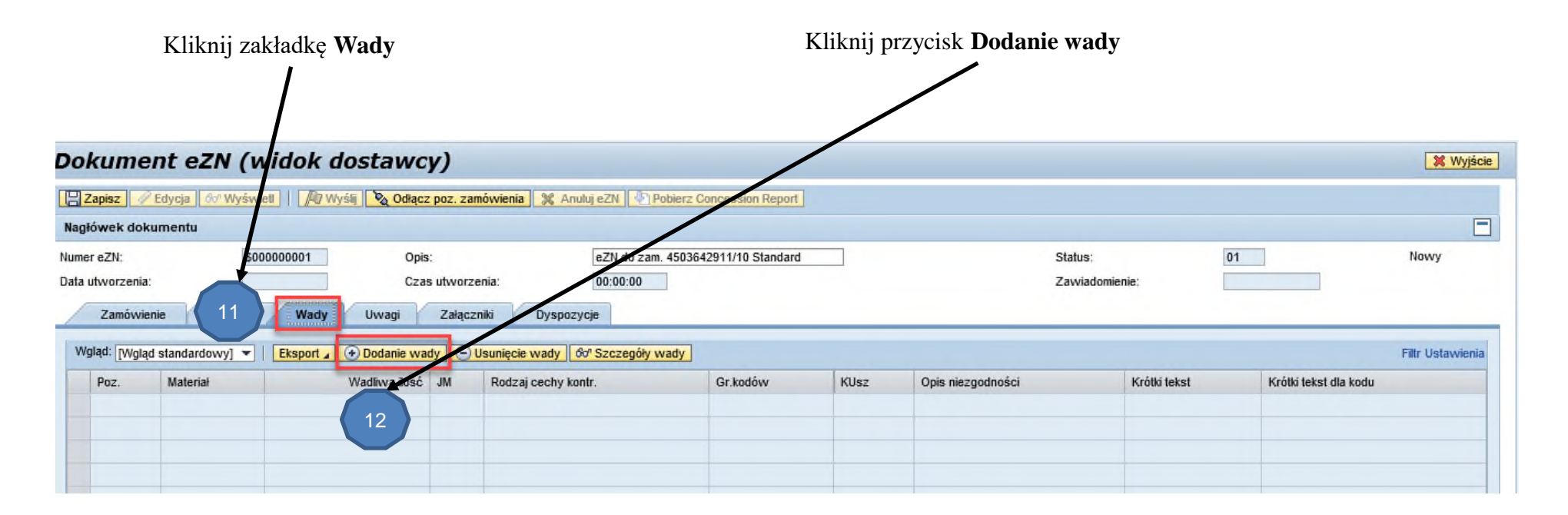

Kliknij Szczegóły wady Dokument eZN (widok dostawcy) 🐹 Wyjście 🔚 Zapisz 🖉 Edycja 🐼 Wyświett 🚺 🌆 Wyślij 💊 Odłącz poz. zamówienia 💥 Anułuj eZN 👘 Pobierz Concession Report -Nagłówek dokumentu eZN do zam, 4503642911/10 Stand Numer eZN: \$000000001 Status: 01 Nowy Opis: Data utworzenia: Czas utworzenia: 00:00:00 Zawiadomienie 13 Zamówienie Kontakty Wady Uwagi Załaczniki Dyspozycje Wgląd: [Wgląd standardowy] - Eksport / Dodanie wady - Usunięcie wady do" Szczegóły wady Filtr Ustawienia Krótki tekst Wadliwa ilość JM Rodzaj cechy kontr Gr.kodów KUsz Krótki tekst dla kodu Poz. Materia Opis niezgodności 86435752 0 SZT <= Empty defect =>

Ten slajd nie zawiera danych technicznych. Klasyfikacja eksportowa: Dane nie podlegają kontroli eksportu This slide contains no technical data. Export control classification: Data is not subject to applicable export control regulations.

Dane własnościowe Pratt&Whitney Rzeszów / Pratt&Whitney Rzeszów Proprietary

#### SEKCJA ATRYBUTY WADY

## Zakładka Wady

Pole Materiał

Materiał podbiera się automatycznie z zamówienia. W przypadku zamówień z powierzonym materiałem z P&W istnieje możliwość wystawienie niezgodności dla numeru części materiału powierzonego lub numeru części jaki jest produkowany przez Dostawcę. W tym przypadku należy wybrać w polu odpowiedni materiał. Na jednym eZN można wystawić tylko wady na numerze części materiału powierzonym lub materiału produkowanego przez Dostawcę.

Dokument eZN (widok dostawcy)

| - ondine carr (mae                | n dostancy)            |                         |                   |                    |                |          |      |
|-----------------------------------|------------------------|-------------------------|-------------------|--------------------|----------------|----------|------|
| 🔚 Zapisz 🛛 🧼 Cofnij               |                        |                         |                   |                    |                |          |      |
| Nagłór mentu                      |                        |                         |                   |                    |                |          |      |
| Numer 14 \$0000000                | 1 Opis:                | eZN da zam. 450364      | 42911/10 Standar  | rd                 | Status:        | 01       | Nowy |
| Data utworzenia:                  | Czas utworzenia:       | 00:00:00                |                   |                    | Zawiadomienie: |          |      |
| Wada Wyniki Opis niezgo           | odności Opis miejsca O | pis przyczyny źródłowej | Opis działań kory | /gujących Uwagi    |                |          |      |
|                                   | 45                     | *                       |                   |                    |                |          |      |
| <ul> <li>Atrybuty wady</li> </ul> | 61                     |                         |                   |                    |                |          |      |
| Materiał:                         | 6435752                | Wada powtórna:          |                   | Zawiadomienie:     |                | Pozycja: | 0001 |
| Wadliwa ilość:                    | 0                      | SZT                     |                   | Operacja dostawcy: |                |          |      |
| Etap wykrycia wady:               | •                      | Propoz. naprawy:        |                   | Wina dostawcy:     | $\checkmark$   |          |      |
| Specyfikacja wady                 |                        |                         |                   |                    |                |          |      |
| Przyczyna wady                    |                        |                         |                   |                    |                |          |      |
| Działania korygujące              |                        |                         |                   |                    |                |          |      |

White cie

#### SEKCJA ATRYBUTY WADY

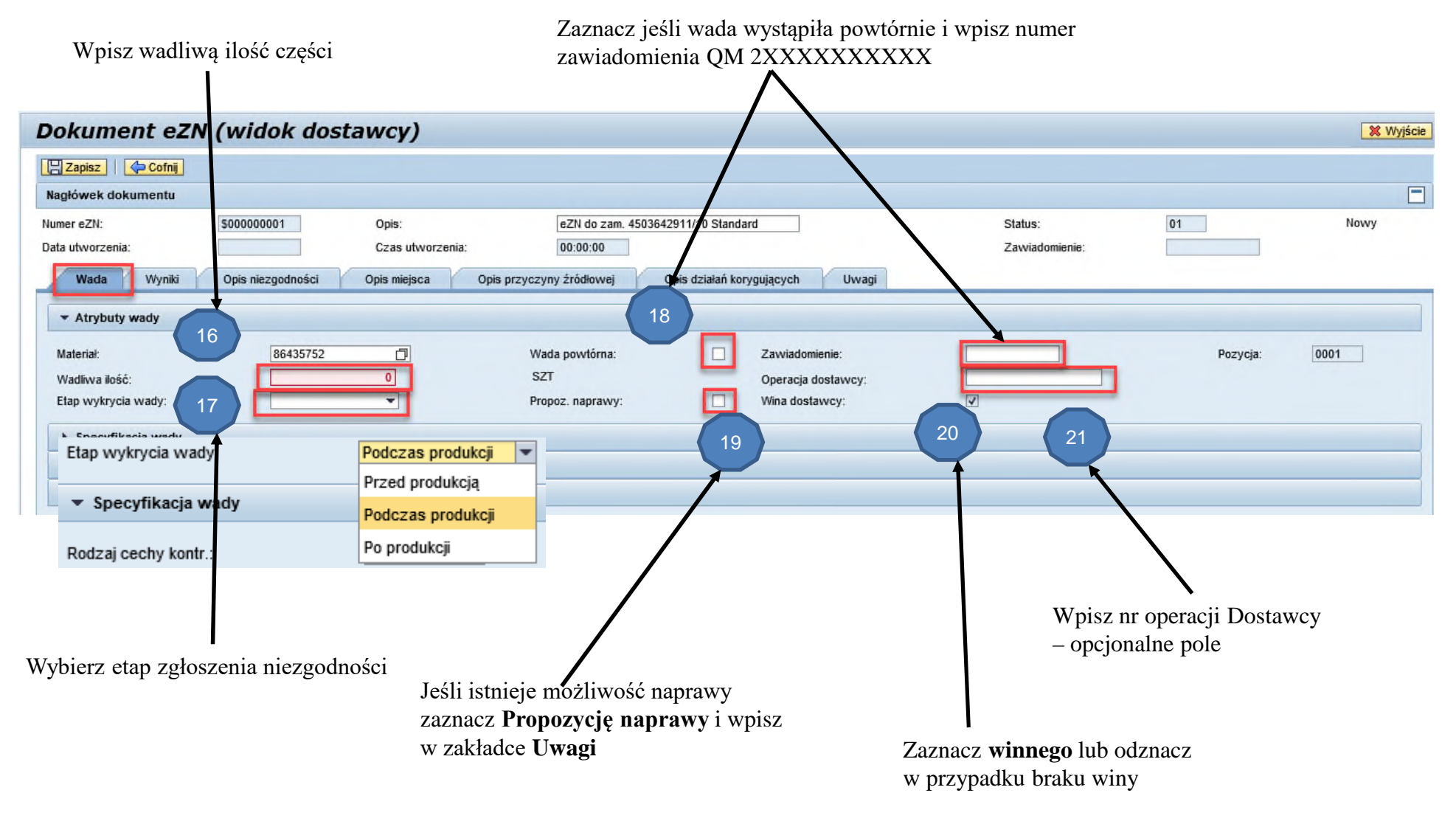

Ten slajd nie zawiera danych technicznych. Klasyfikacja eksportowa: Dane nie podlegają kontroli eksportu This slide contains no technical data.

#### SEKCJA SPECYFIKACJA WADY

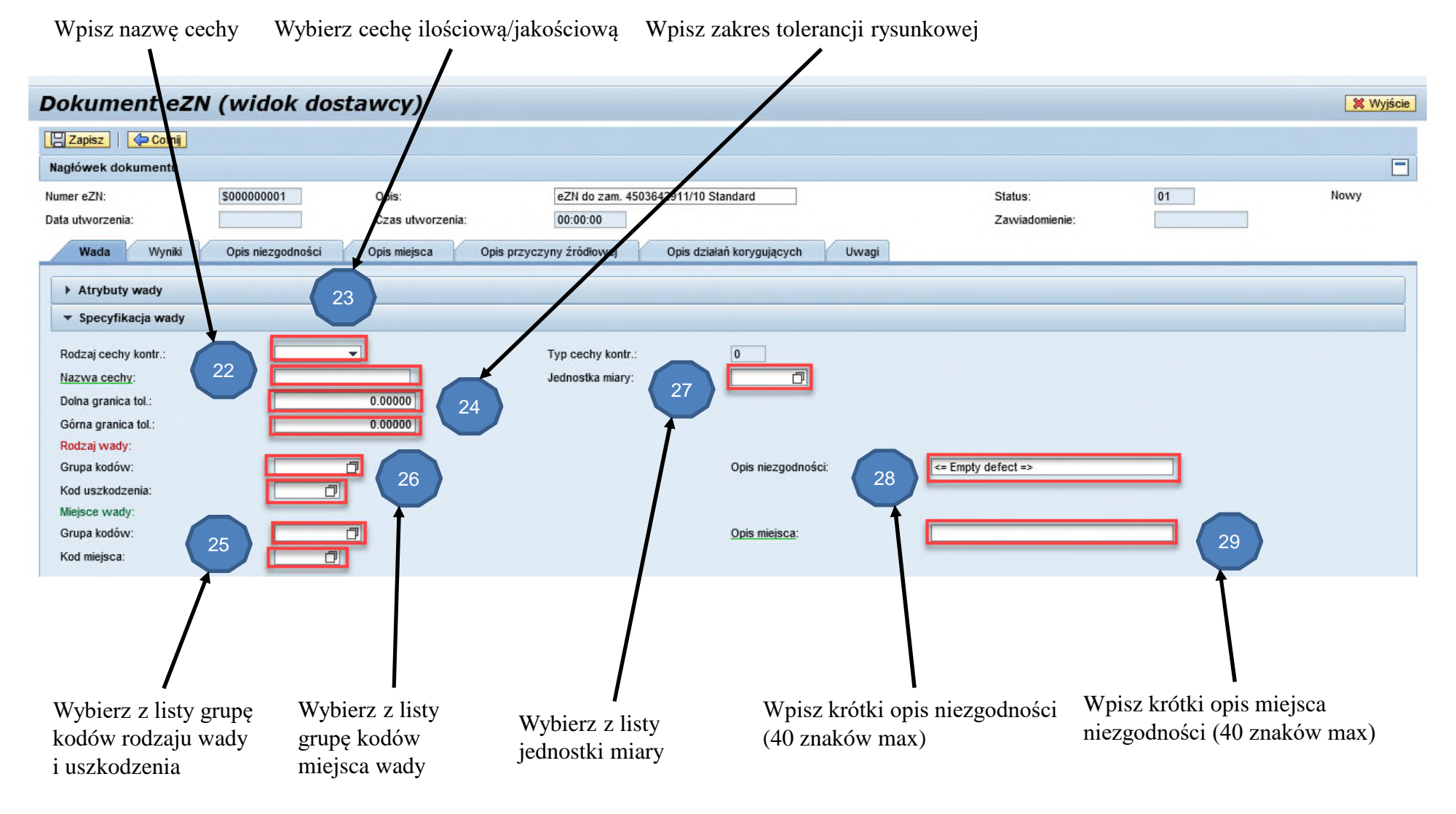

Ten slajd nie zawiera danych technicznych.

Klasyfikacja eksportowa: Dane nie podlegają kontroli eksportu

This slide contains no technical data.

Export control classification: Data is not subject to applicable export control regulations.

#### SEKCJA PRZYCZYNY WADY

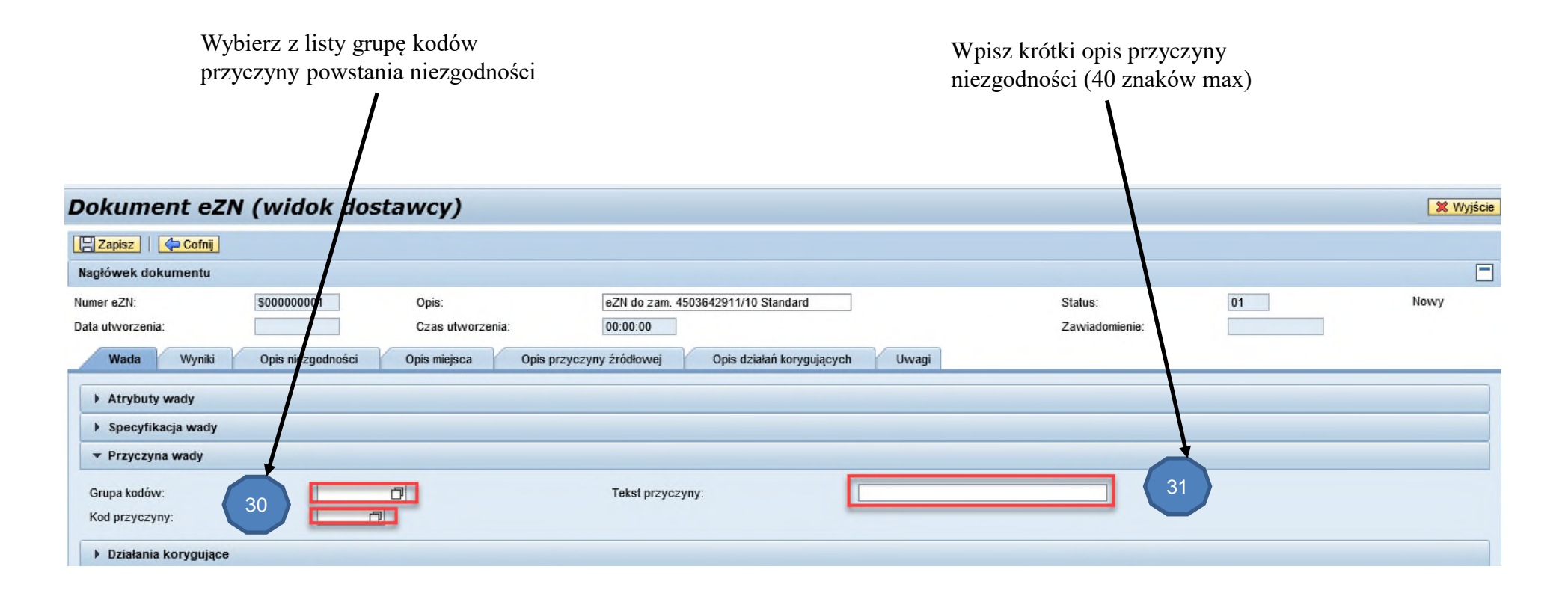

#### SEKCJA DZIAŁANIA KORYGUJĄCE

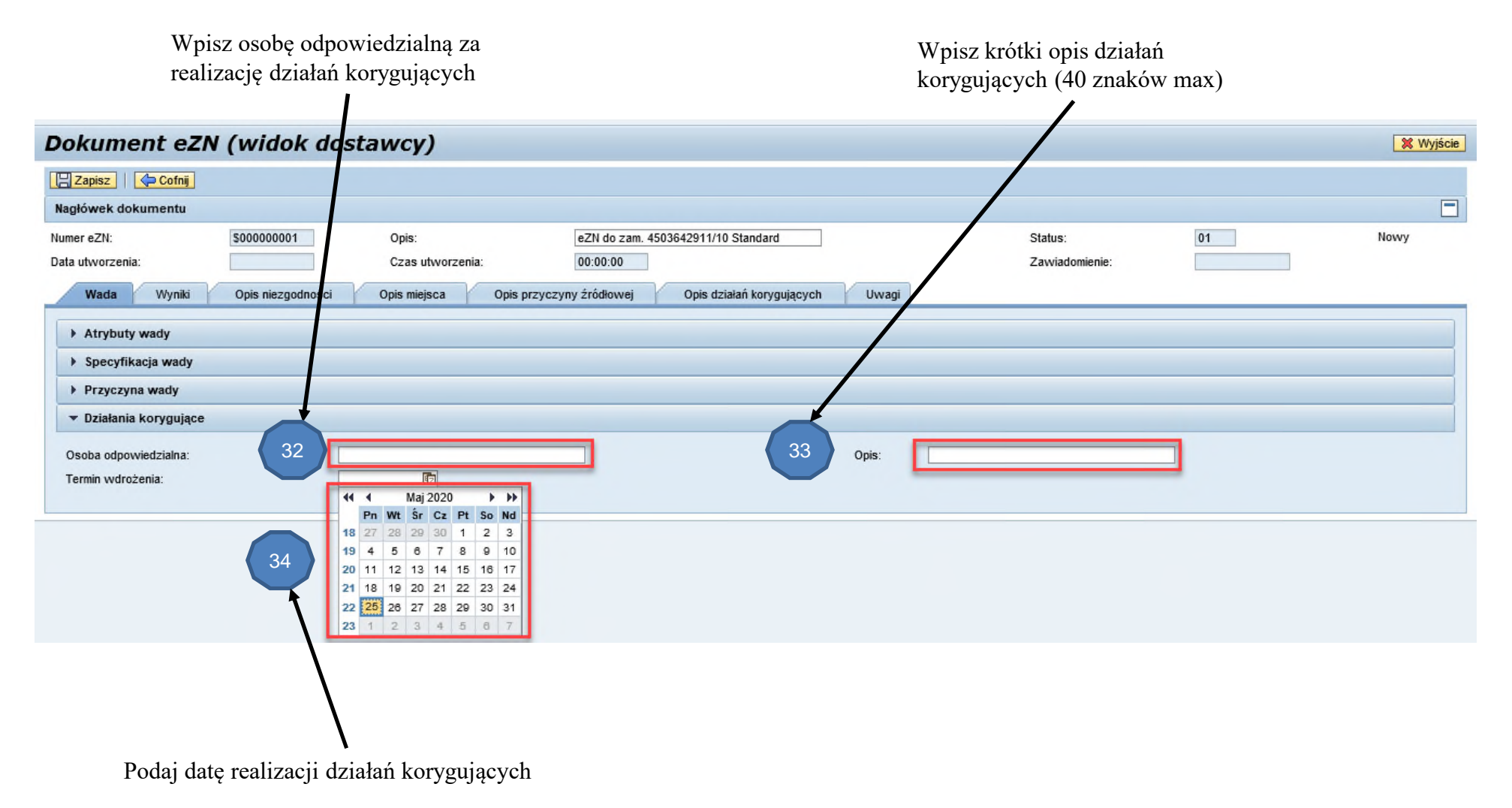

#### Zakładka WYNIKI

Kliknij zakładkę **WYNIKI**, dane dla cechy kontrolnej /granice tolerancji podbiorą się automatycznie

| Nagłówek dokumentu   Nagłówek dokumentu   Numer eZN:   Opis niezgodności   Opis niezgodności                                                                                                    |                                                                                                    |
|----------------------------------------------------------------------------------------------------|----------------------------------------------------------------------------------------------------|
| Nagiówek dokumentu   Umer eZN:   Jobin czas utworzenia:   Opis niezgodności   Opis miejsca   Opis przyczyny źródiowej   Uwagi     Wada   Winiki   Opis niezgodności   Opis miejsca   Opis przyczyny źródiowej   Opis niezgodności   Opis miejsca   Opis niezgodności   Opis miejsca   Opis niezgodności   Opis miejsca   Opis niezgodności   Opis miejsca   Opis niezgodności   Opis miejsca   Opis niezgodności   Opis miejsca   Opis niezgodności   Opis miejsca   Opis niezgodności   Opis miejsca   Opis niezgodności   Opis niezgodności   Opis miejsca   Opis niezgodności   Opis miejsca   Opis niezgodności   Opis miejsca   Opis niezgodności   Opis miejsca   Opis niezgodności   Opis miejsca   Opis niezgodności   Opis miejsca   Opis niezgodności   Opis miejsca   Opis niezgodności   Opis miejsca   Opis niezgodności   Opis miejsca   Opis niezgodności   Opis miejsca   Opis niezgodności   Opis miejsca   Opis niezgodności   Opis miejsca   Opis niezgodności   Opis miejsca   Opis niezgodności   Opis miejsca   Op                                                                                                    |                                                                                                    |
| umer eZN: 35 001 Opis: eZN do an 4503642911/10 Standard Status: 01   kata utworzenia: Czas utworzenia: 000:00 Opis przyczyny źródłowej pis działań korygujących Uwagi   Wada Wyniki Opis niezgodności Opis miejsca Opis przyczyny źródłowej pis działań korygujących Uwagi   • Cecha kontrolna / granice tolerancji                                                                                                    |                                                                                                    |
| Wada Wyniki Opis niezgodności Opis miejsca Opis przyczyny źródłowej Opis działań korygujących Uwagi   • Cecha kontrolna / granice tolerancji     Nazwa cechy:   Dolna granica tol:   0.00000   Górna granica tol.:   0.00000   Górna granica tol.:   0.00000   Górna granica tol.:   0.00000   Jedn. kontrol.   Kod wytopu/wsad   Pomiar   Odchyl. od gr. tol.   Krótki opis pomiaru   Liczba wystąpień wady na sztuce   Opis niezgodności                                                                                                    | eZN do 2m. 4503642911/10 Standard         Status:         01         Nowy           00:00:00         Zawiadomienie:         Image: Comparison of the status of the status of t                                                                              |
| · Cecha kontrolna / granice tolerancji       Rodzaj cechy kontr.:       Jakościowa       Typ cechy kontr.:       2       Jakościowa         Dolna granica tol.:       0.00000       Górna granica tol.:       0.00000       Jednostka miary:       0       0       0       0       0       0       0       0       0       0       0       0       0       0       0       0       0       0       0       0       0       0       0       0       0       0       0       0       0       0       0       0       0       0       0       0       0       0       0       0       0       0       0       0       0       0       0       0       0       0       0       0       0       0       0       0       0       0       0       0       0       0       0       0       0       0       0       0       0       0       0       0       0       0       0       0       0       0       0       0       0       0       0       0       0       0       0       0       0       0       0       0       0       0       0       0       0       0                                                                                                    | Opis przyczyny źródłowej Opis działań korygujących Uwagi                                                                                                    |
| Nazwa cechy:       Rodzaj cechy kontr.:       Jakościowa       Typ cechy kontr.:       2       Jakościowa       Jakościowa       Typ cechy kontr.:       2       Jakościowa       Jakościowa       Typ cechy kontr.:       2       Jakościowa       Jakościowa       Typ cechy kontr.:       2       Jakościowa       Jakościowa       Typ cechy kontr.:       2       Jakościowa       Jakościowa       Typ cechy kontr.:       2       Jakościowa       Jakościowa       Jakościowa       Typ cechy kontr.:       2       Jakościowa       Jakościowa       Jakościowa       Typ cechy kontr.:       2       Jakościowa       Jakościowa       Jakościowa       Jakościowa       Jakościowa       Jakościowa       Dodowa       Jakościowa       Jakościowa                                                                                                    |                                                                                                    |
| Wprowadzenie wyników         Wgląd: [Wgląd standardowy] ~   Eksport ] • Dodaj pomiar • Dusuń pomiar • Import         Jedn. kontrol.       Kod wytopu/wsad       Pomiar       Odchyl. od gr. tol.       Krótki opis pomiaru       Liczba wystąpień wady na sztuce       Opis niezgodności                                                                                                    | Rodzaj cechy kontr.:     Jakościowa •     Typ cechy kontr.:     2     Jakościowa       Górna granica tol.:     0.00000     Jednostka miary:     I                                                                                                    |
| Wgląd standardowyj       Eksport       Dodaj pomiar       Import         Jedn. kontrol.       Kod wytopu/wsad       Pomiar       Odchyl. od gr. tol.       Krótki opis pomiaru       Liczba wystąpień wady na sztuce       Opis niezgodności         Image: Standardowyj       Image: Standardowyj       Image: Standardowyj       Image: Standardowyj       Image: Standardowyj       Opis niezgodności         Image: Standardowyj       Image: Standardowyj       Image: Sta |                                                                                                    |
| Jedn. kontrol.       Kod wytopu/wsad       Pomiar       Oddchyl. od gr. tol.       Krótki opis pomiaru       Liczba wystąpień wady na sztuce       Opis niezgodności         I       I                                                                                                    | pomiar 🕢 Import                                                                                                    |
|                                                                                                    | omiar Odchyl, od gr. tol. Krótki opis pomiaru Liczba wystąpień wady na sztuce Opis niezgodności                                                                                                    |
|                                                                                                    |                                                                                                    |
|                                                                                                    | Image: Section of the section of the section of t |

Kliknij Dodaj Pomiar

#### Zakładka WYNIKI

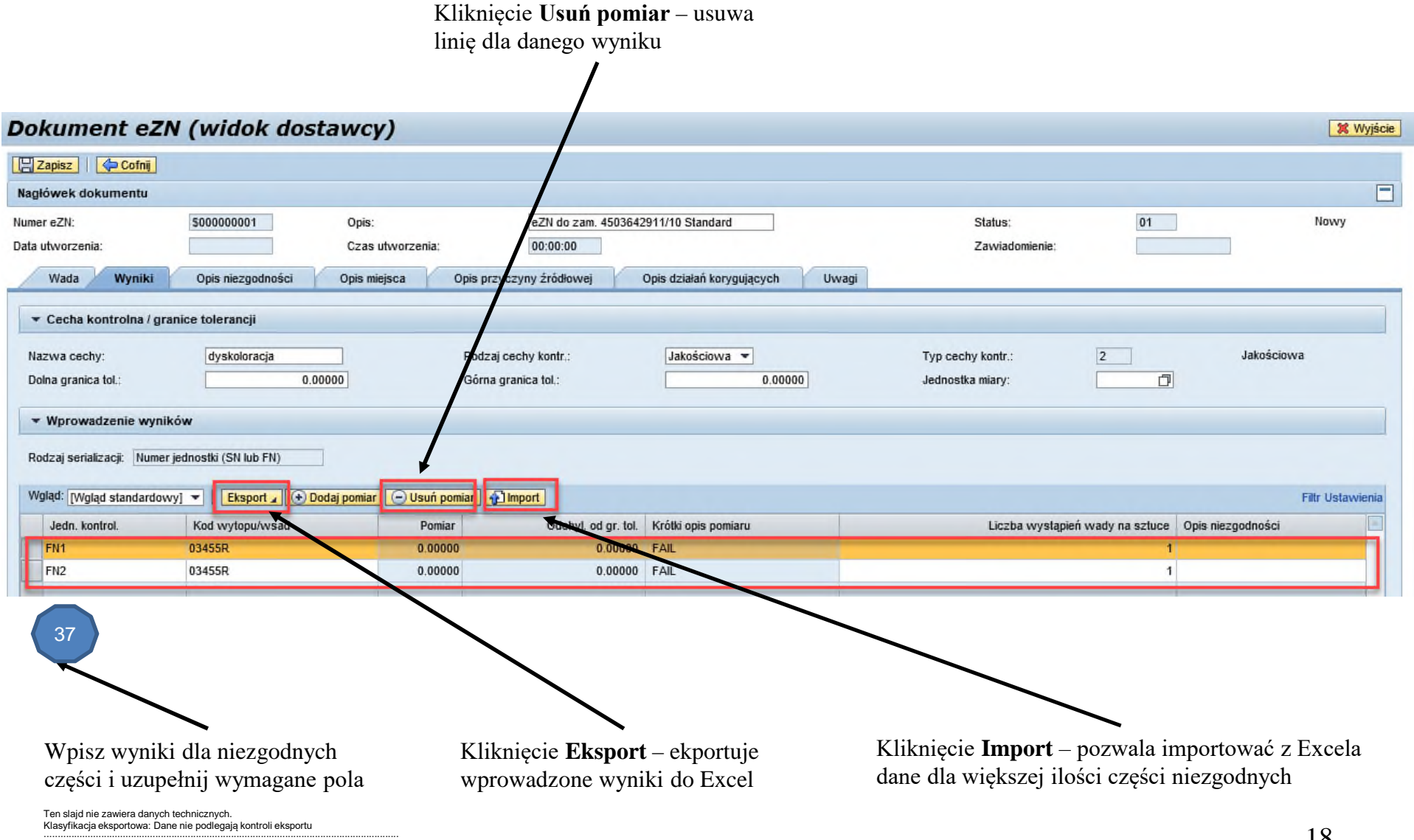

This slide contains no technical data.

Export control classification: Data is not subject to applicable export control regulations.

#### Zakładka OPIS NIEZGODNOŚCI

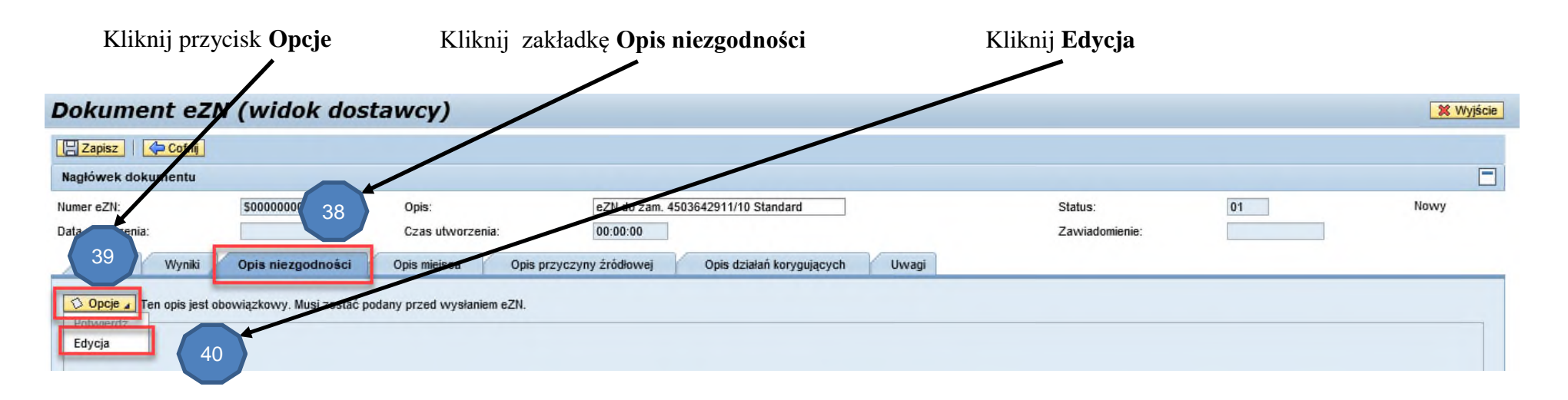

| Dokument eZN                                                               | (widok dosta                                | awcy)                 |                            |                                    |                           |                |                                         | 💥 Wyjście          |
|----------------------------------------------------------------------------|---------------------------------------------|-----------------------|----------------------------|------------------------------------|---------------------------|----------------|-----------------------------------------|--------------------|
| 📙 Zapisz 🛛 🦛 Cofnij                                                        |                                             |                       |                            |                                    |                           |                |                                         |                    |
| Nagłówek dokumentu                                                         |                                             |                       |                            |                                    |                           |                |                                         |                    |
| Numer eZN:                                                                 | \$00000001                                  | Opis:                 | eZN do zam. 45             | 03642911/10 Standard               |                           | Status:        | 01                                      | Nowy               |
| Data utworzenia:                                                           |                                             | Czas utworzenia:      | 00:00:00                   |                                    |                           | Zawiadomienie: |                                         |                    |
| Wada Wyniki                                                                | Opis niezgodności                           | Opis miejsca          | Opis przyczyny źródłowej   | Opis działań korygujących          | Uwagi                     |                |                                         |                    |
| Opcje Ten opis<br>Potwierdź<br>Edycja<br>Wpisz tekst opisujący niezgodn    | zkowy. Musi zostać pod                      | any przed wysłaniem e | 2ZΝ.                       |                                    |                           |                |                                         |                    |
| Ten slajd nie zawiera danych tech<br>Klasyfikacja eksportowa: Dane nie     | nicznych.<br>e podlegają kontroli eksportu  | Wpisz długi           | tekst i kliknij <b>Pot</b> | wierdź                             |                           |                |                                         | 10                 |
| This slide contains no technical da<br>Export control classification: Data | ata.<br>is not subject to applicable export | control regulations.  | Dane własnościo            | we Pratt&Whitney Rzeszów / Pratt&W | itney Rzeszów Proprietary | D              | o użytku wewnętrznego / For Planning pu | 19<br>urposes only |

#### Zakładka Opis miejsca

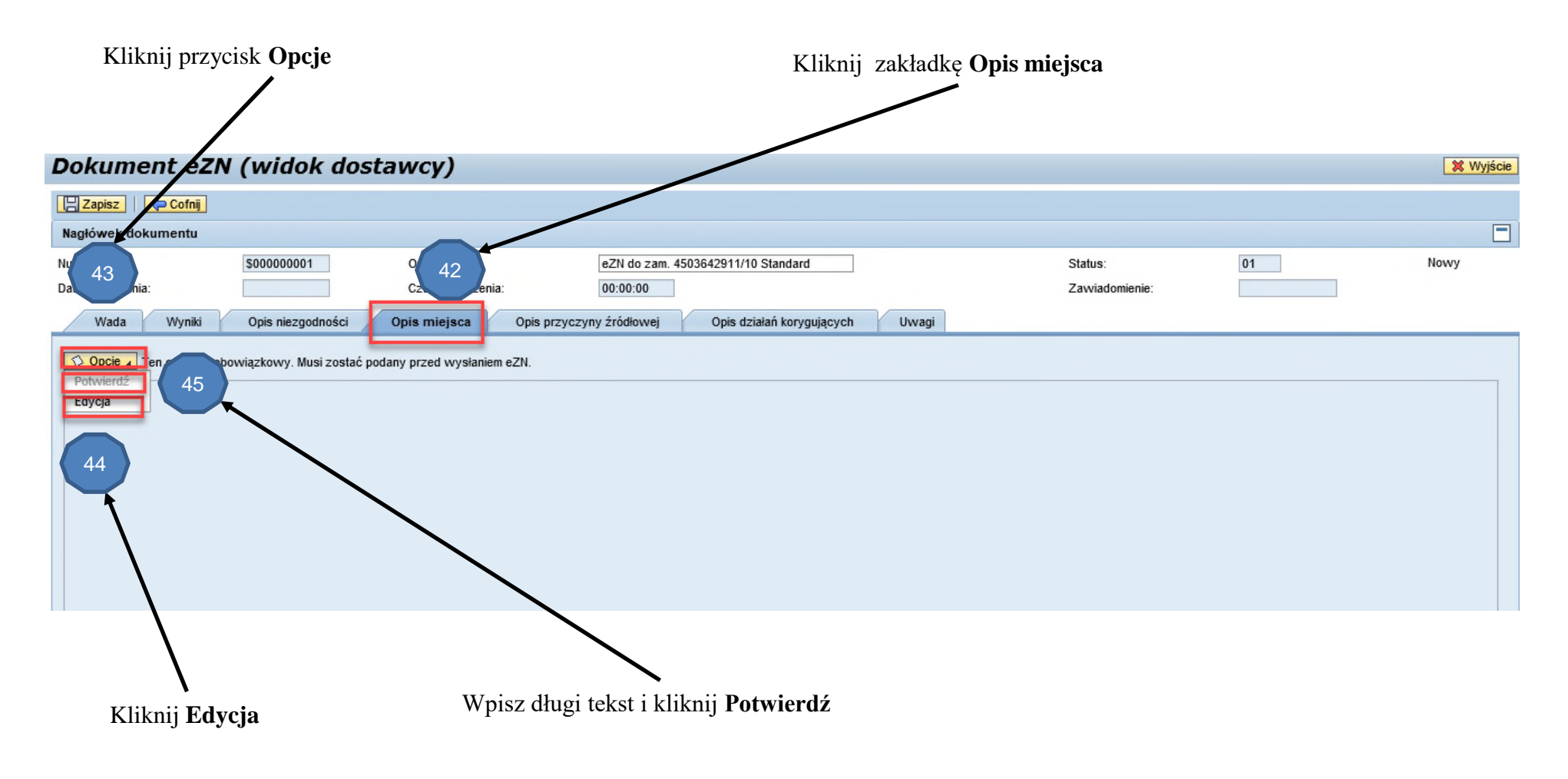

#### Zakładka Opis przyczyny źródłowej

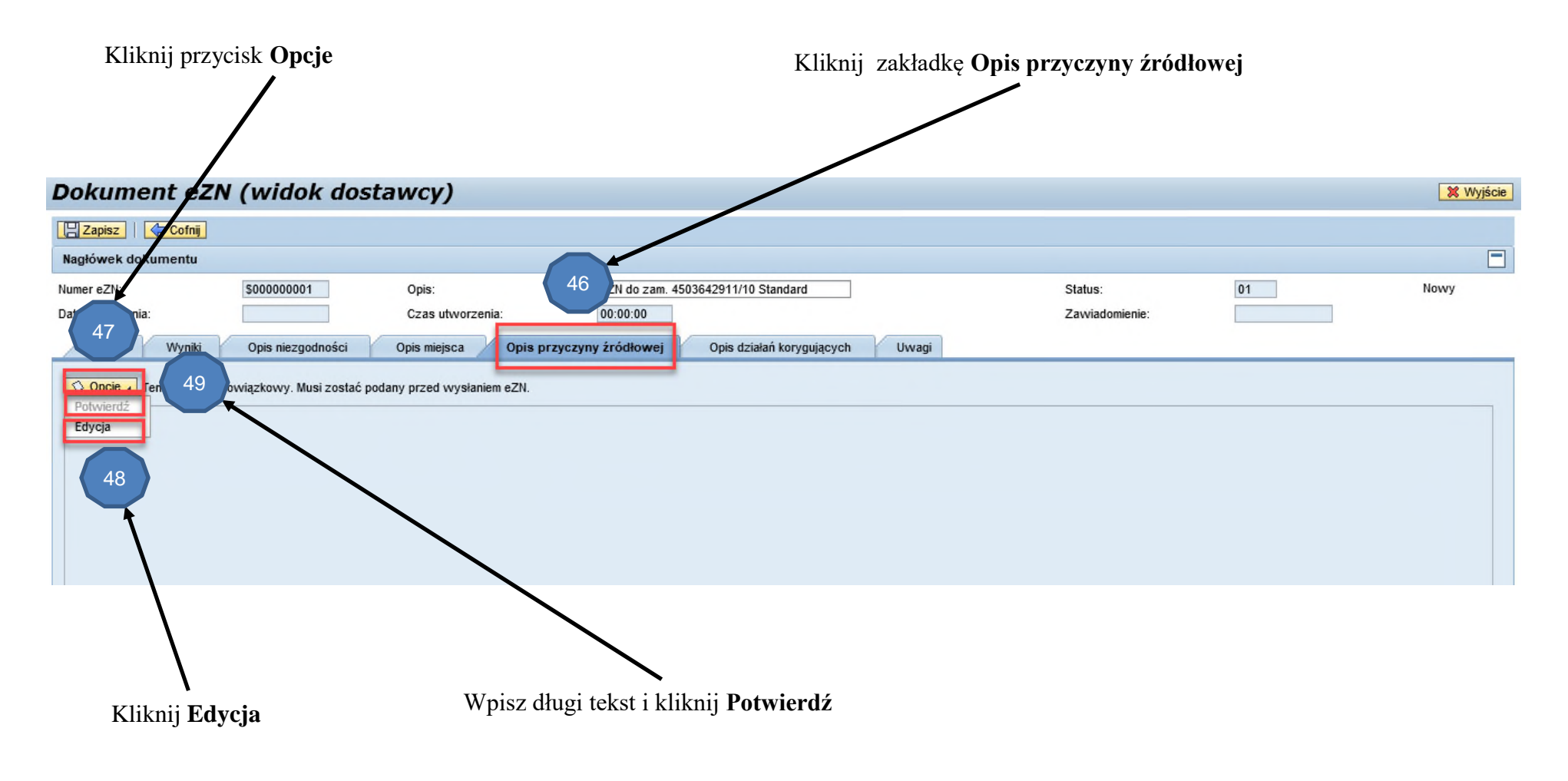

#### Zakładka Opis działań korygujących

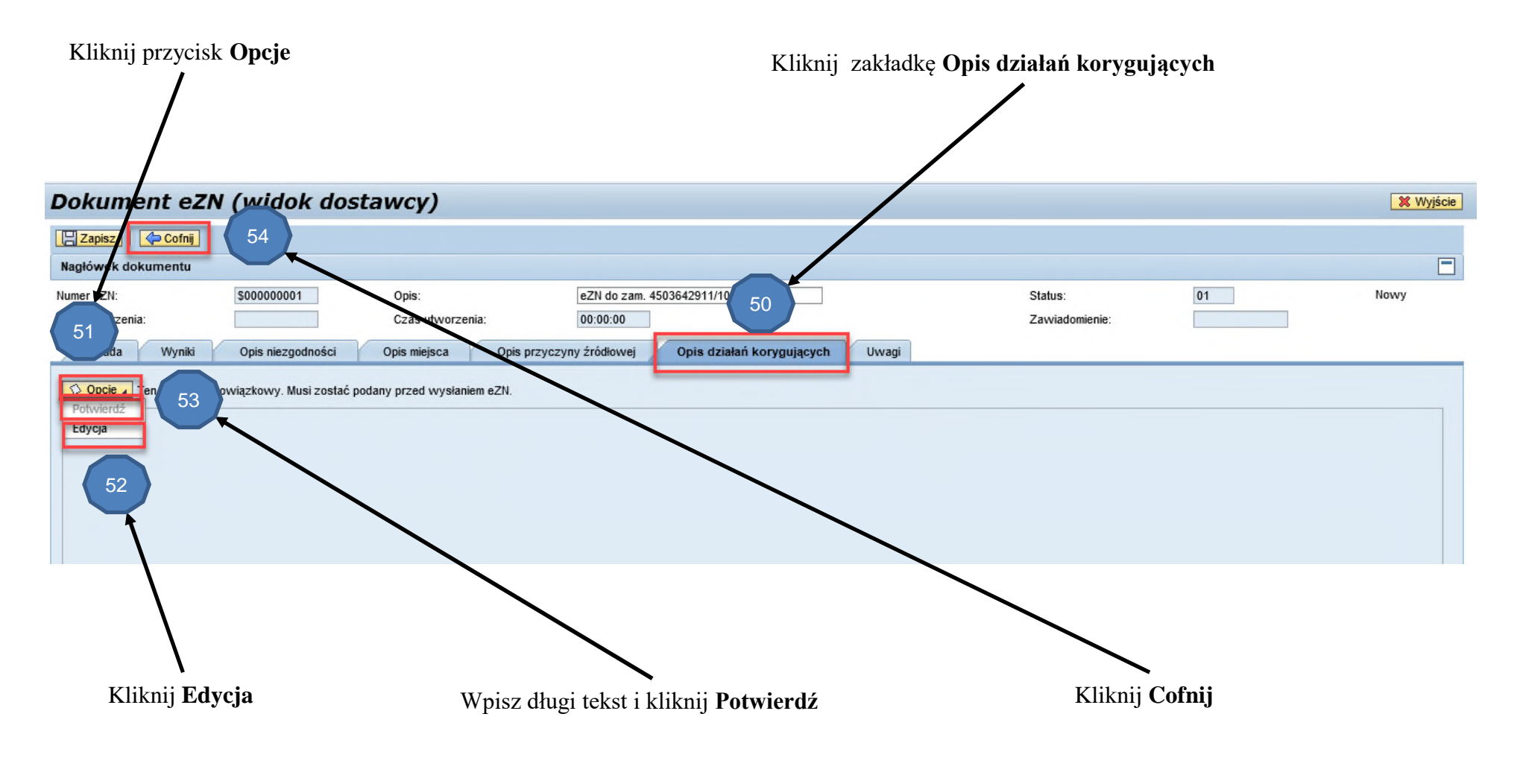

#### Zakładka Uwagi (poziom pozycji wady)

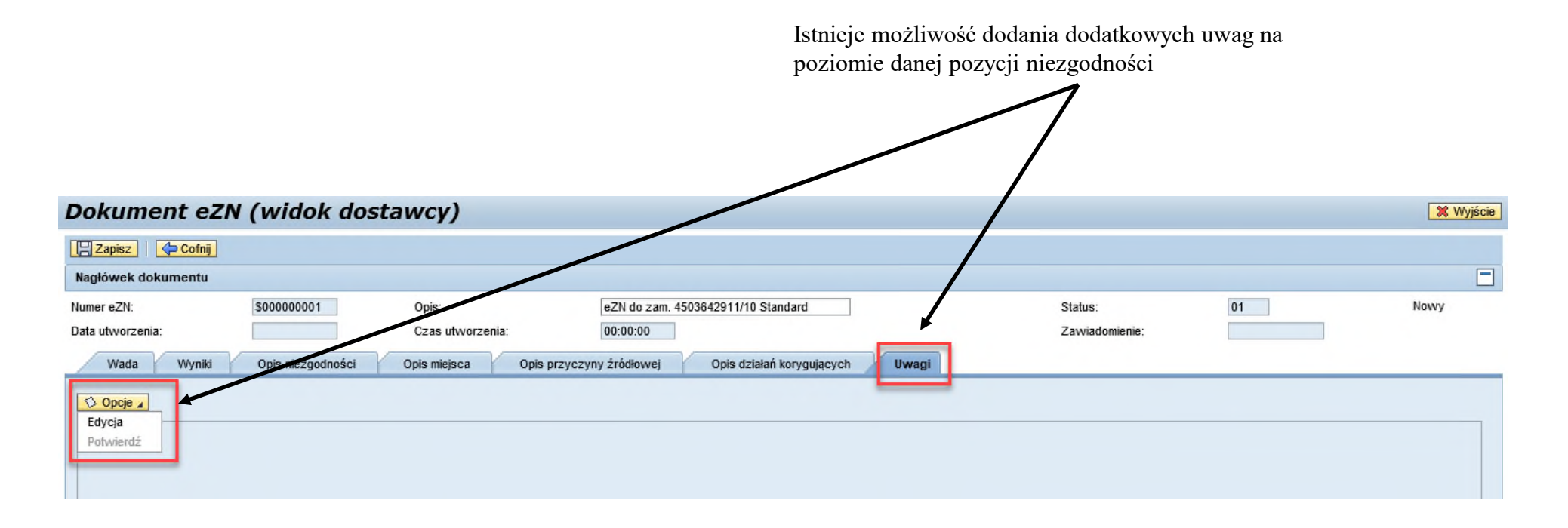

#### Zakładka Uwagi (poziom nagłówka eZN)

Istnieje możliwość dodania dodatkowych uwag na poziomie zgłoszonej niezgodności. Jest to okno dialogowe za pomocą którego, możemy prowadzić dyskusję w zakresie np. pilności części, uzupełnienia dodatkowych informacji lub całkowitego odrzucenia opiniowania. Za każdym razem jest wymagana edycja wpisu oraz potwierdzenie zapisu. Komunikacja może odbywać się pomiędzy Dostawcą – Account Specialist i/lub Inżynierem Jakości Dostawcy. Po potwierdzeniu zapisu następuje identyfikacja użytkownika, który dokonywał wpisu i historia komunikacji pozostaje w logu. Całą komunikację w zakresie dotyczącym niezgodności należy prowadzić w zakładce uwagi, proszę nie używać dodatkowo emaili.

| Dokument eZN (widok dostawcy)                                           |                              |                                        |                |    |      |
|-------------------------------------------------------------------------|------------------------------|----------------------------------------|----------------|----|------|
| Zapisz / Edycja 6d Wyświett / Al Wyśli                                  | 🛛 🍡 Odłącz poz. zamówienia 🕅 | Anuluj eZN ViPobierz Concession Report |                |    |      |
| Nagłówek dokumentu                                                      |                              |                                        |                |    |      |
| Numer eZN: \$000000001                                                  | Opis:                        | eZN do zam. 4503642911/10 Standard     | Status:        | 01 | Nowy |
| Data utworzenia:                                                        | Czas utworzenia:             | 00:00:00                               | Zawiadomienie: |    |      |
| Zamówienie Kontakty Wady                                                | Uwagi Załączniki Dys         | spozycje                               |                |    |      |
| Opcje 🖌 Proszę wprowadzić tutaj uwagi istotne dla całego dokumentu eZN. |                              |                                        |                |    |      |
| W tym miejscu odbywa się również komunikacja z pracownikami P&W.        |                              |                                        |                |    |      |
| P525159 - Andrzej Słeczka - 2020.05.26 - 15:03:51 - 0                   | CET                          |                                        |                |    |      |
| Części pilne na montaż silnika                                          |                              |                                        |                |    |      |

#### Zakładka Załączniki

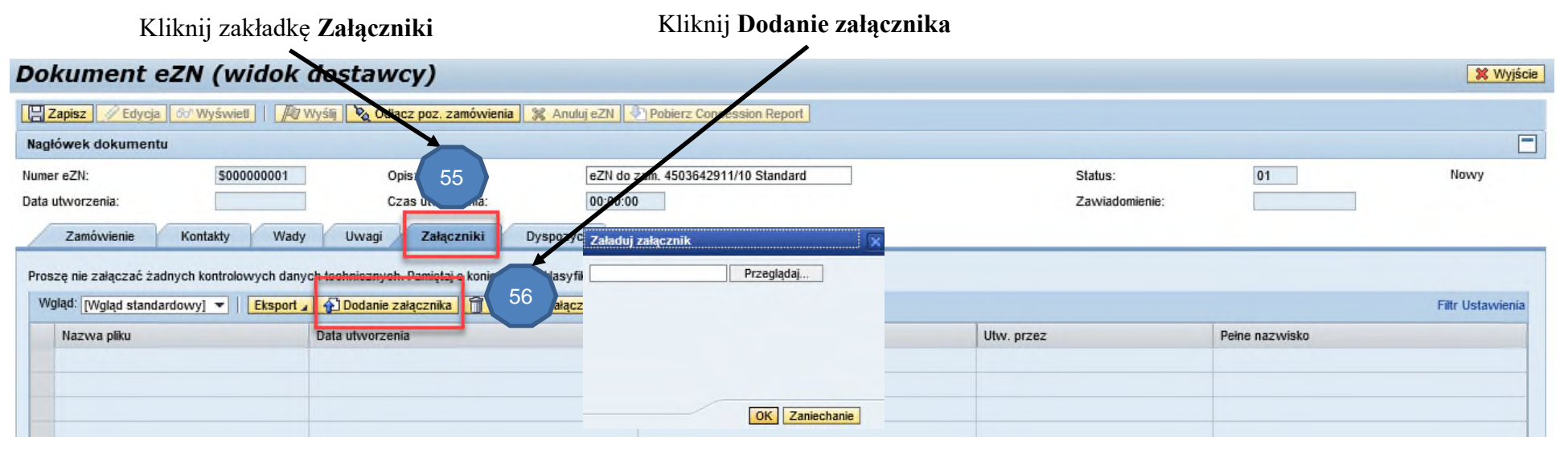

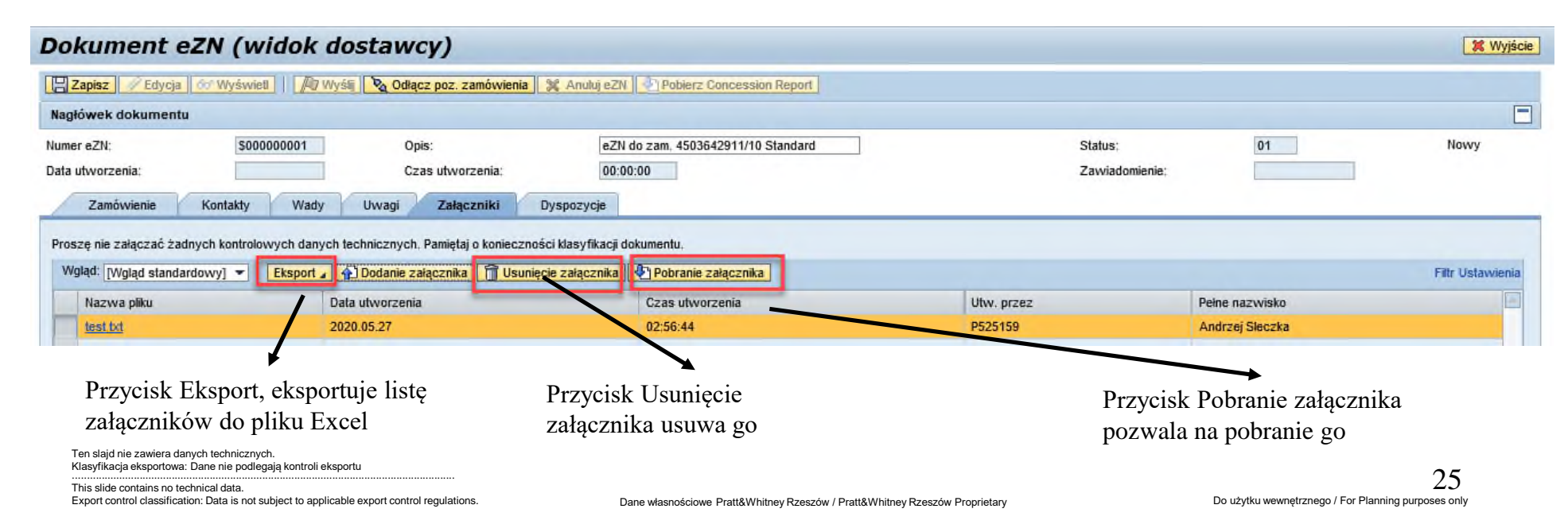

#### Wysłanie eZN

Jeśli wszystkie obowiązkowe pola w zgłoszeniu zostaną poprawnie uzupełnione podświetla się przycisk **Wyślij**, po którego naciśnięciu zgłoszenie eZN jest przesłane do właściwej spółki Pratt&Whitney – dla zamówień VSM eZN trafia do AS

| Nagłówiek dokumentu       Z000000043       Opis:       eZN do zam. 4503642911/10 Standard       Status:       01       Nowy         Data utworzenia:       2020.05.26       Czas utworzenia:       15:19:07       Zawiadomienie:       01       Nowy         Zamówienie       Konakty       Wady       Uwagi       Załączniki       Dyspozy lie       Filtr Ustawienia         Vgląd:       [Wgląd standardowy] ~       Eksport + OodaNe wady - Usunięcie wady & do Szczegóły wady       Filtr Ustawienia         Poz.       Materiał       Wadliwa ilość M       Rodzaj cechy kontr.       Gr.kodów       KUsz       Opis niezgodności       Krótki tekst dla kodu       I         1       86435752       2       SZ       VIS       0W1170       0050       rysa - niezgodne       CECHOWANIE       [WYM] Niezgodny kształ!                                                                                                    | Nagłów k dokumentu       Z000000043       Opis:       eZN do zam. 4503642911/10 Standard       Status:       01       Nowy         Data utworzenia:       2020.05.26       Czas utworzenia:       15:19:07       Zawiadomienie:       Image: Comparison of the status of the status of | Cokument ezn (M                        | idok dostawed)                     | zamówienia 🔀 Anuluj eZN        | Poblerz Concession Re   | port  |                   |                           |                         | 🗶 Wyjście        |
|----------------------------------------------------------------------------------------------------|----------------------------------------------------------------------------------------------------|----------------------------------------|------------------------------------|--------------------------------|-------------------------|-------|-------------------|---------------------------|-------------------------|------------------|
| Numer eZN:       Z00000043       Opis:       eZN do zam. 4503642911/10 Standard       Status:       01       Nowy         Data utworzenia:       2020.05.26       Czas utworzenia:       15;19:07       Zawiadomienie:       Image: Comparison of the status of the status | Numer eZN:       Z000000043       Opis:       eZN do zam. 4503642911/10 Standard       Status:       01       Nowy         Data utvorzenia:       2020.05.26       Czas utvorzenia:       15:19:07       Zaviadomienie:       2       Zaviadomienie:       1       Nowy         Zamówienie       Kotkakty       Wady       Uwagi       Załączniki       Dyspozytje       Filtr Ustawienie       Filtr Ustawienie       Filtr Ustawienie       Filtr Ustawienie       Filtr Ustawienie       Filtr Ustawienie       1       86435752       2       SZ       V/S       0W1170       0050       rysa - niezgodne       CECHOWANIE       [WYM] Niezgodny kształt       Image: CECHOWANIE       [WYM] Niezgodny kształt       Image: CECHOWANIE       [WYM] Niezgodny kształt       Image: CECHOWANIE       [WYM] Niezgodny kształt       Image: CECHOWANIE       [WYM] Niezgodny kształt       Image: CECHOWANIE       Image: CECHOWANIE       Image: CECHOWAN                                                                                                    | Nagłówsk dokumentu                     |                                    | •                              |                         |       |                   |                           |                         | =                |
| Zamówienie       Kołskiły       Wady       Uwagi       Załączniki       Dyspozytje         Wgląd:       [Wgląd standardowy]       Staport _       Dodalie wady       Od Szczegóły wady       Filtr Ustawienia         Poz.       Materiał       Wadliwa ilość       M       Rodzaj cechy kontr.       Gr.kodów       KUsz       Opis niezgodności       Krótki tekst       Krótki tekst dla kodu       Image: CECHOWANIE       [WYM] Niezgodny kształt         1       86435752       2       SZ       VIS       0W1170       0050       rysa - niezgodne       CECHOWANIE       [WYM] Niezgodny kształt                                                                                                    | Zamówienie       Köttakty       Wady       Uwagi       Załączniki       Dyspozytje         Wgląd:       [Wgląd standardowy]       Sisport _       Dodane wady       O Usunięcie wady       ód Szczegóły wady         Poz.       Materiał       Wadliwa ilość UM       Rodzaj cechy kontr.       Gr.kodów       KUsz       Opis niezgodności       Krótki tekst       Krótki tekst dla kodu       I         1       86435752       2       SZ       VIS       0W1170       0050       rysa - niezgodne       CECHOWANIE       [WYM] Niezgodny kształt                                                                                                    | Numer eZN: Z00<br>Data utworzenia: 202 | 00000043 Opis:<br>0,05.26 Czas utw | eZN do a<br>torzenia: 15:19:07 | zam. 4503642911/10 Star | idard |                   | Status:<br>Zawiadomienie: | 01                      | Nowy             |
| Wgląd:       [Wgląd standardowy]       Ksport       Dodane wady       O Usunięcie wady       & Szczegóły wady       Filtr Ustawienia         Poz.       Materiał       Wadliwa ilość UM       Rodzaj cechy kontr.       Gr.kodów       KUsz       Opis niezgodności       Krótki tekst       Krótki tekst dla kodu       Imit ilo kodu       Imit ilo kodu       Imit                                                                                                    | Wgląt:       [Wgląt standardowy]       Ksport ] (*) Dodane wady (*) Usunięcie wady (*) Szczegóły wady       Filtr Ustawient         Poz.       Materiai       Wadliwa ilość (M)       Rodzaj cechy kontr.       Gr.kodów       KUsz       Opis niezgodności       Krótki tekst dla kodu       Image: CECHOWANIE       [WYM] Niezgodny kształt       Image: CECHOWANIE       [WYM] Niezgodny kształt       Image: CECHOWANIE <th>Zamówienie Kołkakty</th> <th>Wady Uwagi Zai</th> <th>łączniki Dyspozy je</th> <th></th> <th></th> <th></th> <th></th> <th></th> <th></th>                                                                                                    | Zamówienie Kołkakty                    | Wady Uwagi Zai                     | łączniki Dyspozy je            |                         |       |                   |                           |                         |                  |
| Poz.       Materiai       Wadliwa ilość       M       Rodzaj cechy kontr.       Gr.kodów       KUsz       Opis niezgodności       Krótki tekst       Krótki tekst dla kodu         1       86435752       2       SZ       VIS       0W1170       0050       rysa - niezgodne       CECHOWANIE       [WYM] Niezgodny kształt                                                                                                    | Poz.       Materiał       Wadliwa ilość IM       Rodzaj cechy kontr.       Gr.kodów       KUsz       Opis niezgodności       Krótki tekst       Krótki tekst dla kodu         1       86435752       2       SZ       VIS       0W1170       0050       rysa - niezgodne       CECHOWANIE       [WYM] Niezgodny kształł                                                                                                    | Wgląd: [Wgląd standardowy] 💌           | Sksport / Dodanje wady             | 🕞 Usunięcie wady 🛛 🛷 Szczegó   | iy wady                 |       |                   |                           |                         | Filtr Ustawienia |
| 1 86435752 2 SZ VIS 0W1170 0050 rysa - niezgodne CECHOWANIE [WYM] Niezgodny kształt                                                                                                    | 1 86435752 2 SZ VIS 0W1170 0050 rysa - niezgodne CECHOWANIE [WYM] Niezgodny kształt                                                                                                    | Poz. Materiał                          | Wadliwa ilość JM                   | Rodzaj cechy kontr.            | Gr.kodów                | KUsz  | Opis niezgodności | Krótki tekst              | Krótki tekst dla kodu   |                  |
|                                                                                                    |                                                                                                    | 1 86435752                             | 2 SZ                               | VIS                            | 0W1170                  | 0050  | rysa - niezgodne  | CECHOWANIE                | [WYM] Niezgodny kształt |                  |
|                                                                                                    |                                                                                                    |                                        |                                    |                                |                         |       |                   |                           |                         |                  |

Przycisk **Anuluj eZN** jest aktywny wtedy, kiedy został użyty wcześniej przycisk **Zapisz** oraz został jednocześnie utworzony nowy numer eZN ZXXXXXXXXX. Wciśnięcie go powoduje anulowanie eZN i uniemożliwia ponowną edycję i nie wysyła do opiniowania. eZN wtedy pozostaje tylko w historii ze statusem anulowany.

Ten slajd nie zawiera danych technicznych. Klasyfikacja eksportowa: Dane nie podlegają kontroli eksportu This slide contains no technical data. Export control classification: Data is not subject to applicable export control regulations.

#### Wyświetlanie Dyspozycji

Po zakończeniu opiniowania eZN i zatwierdzenie przez Inżyniera Jakości eZN'a zostanie wysłana automatyczna wiadomość email

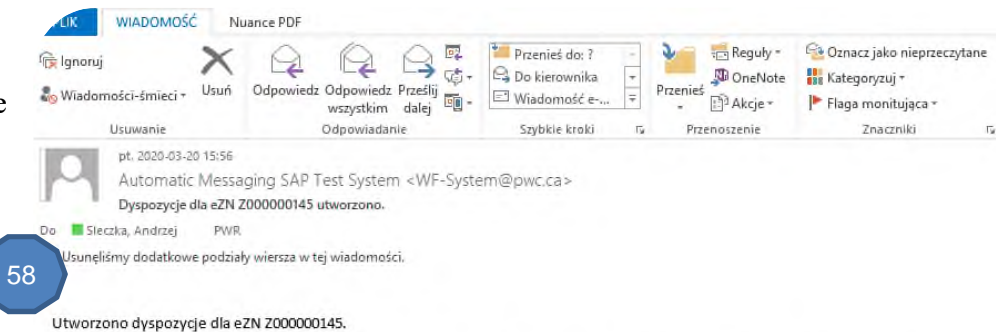

Proszę zalogować się do Supplier Portal i je zweryfikować. Niektóre mogą wymagać potwierdzenia wykonania z Państwa strony.

| Pratt & Whitney Canada                                                                           |                                                                        | eZN: lista dokumentów (widok dostawcy)                                                                                                    |
|--------------------------------------------------------------------------------------------------|------------------------------------------------------------------------|----------------------------------------------------------------------------------------------------|
| Supplier Portal Portal dla Dosta<br>Guelty Technica<br>Display eZN list<br>Nawigacja szczegółowa | Kliknij <b>Display eZN list</b> i zaznacz<br>określony widok listy eZN | Kryteria selekcji dokumentów eZN       Dostawca:       17233       Numer cZN:       Image: Status - noxy:       Status - no stronie PAW;       Status - po stronie PAW;       Status - po stronie PAW;                                                                                                    |
| Create eZN     Display eZN list                                                                  |                                                                        | Data utvorzenia:         V         III         Do         IIII           Zamówienie/Umova:         V         Do         IV         IV |

#### eZN: lista dokumentów (widok dostawcy)

|                                                                                                    | Cofnij                                 |                                      |         |                  |                 |            |      |                         |
|----------------------------------------------------------------------------------------------------|----------------------------------------|--------------------------------------|---------|------------------|-----------------|------------|------|-------------------------|
|                                                                                                    | Wybrano rekordo<br>Wolad: * [Wgląd sta | 61 Eksport & Edycja                  | Gor Wys | światlenie       |                 |            |      |                         |
|                                                                                                    | Numer eZN ±                            |                                      | Status  | Opis             | Data utworzenia | Dok.zaop.  | Poz. | Nazwa przedsiębiorstwa  |
| Wybierz numer eZN do<br>wyświetlenia dyspozycji<br>Ten słajd nie zawiera danych technicznych.<br>Klasyfikacja eksportowa: Dane nie podlegają kontroli eksportu<br>This slide contains no technical data. | 200000001                              | eZN do zam. 4503642911/10 Standard   | 10      | Zakończony       | 2020.03.27      | 4503642911 | 10   | Pratt & Whitney Rzeszów |
|                                                                                                    | 200000002                              | eZN do zam. 4503642911/10 Standard   | 06      | Zaakceptowany QS | 2020,03.27      | 4503642911 | 10   | Pratl & Whitney Rzeszów |
|                                                                                                    | 200000010                              | eZN do zam. 4503642911/10 Standard   | 07      | Utworzony QM     | 2020.03.31      | 4503642911 | 10   | Pratt & Whitney Rzeszów |
|                                                                                                    | 200000017                              | eZN PO item 4503642911/10 (Standard) | 01      | Nowy             | 2020.04.03      | 4503642911 | 10   | Pratl & Whitney Rzeszów |
|                                                                                                    | 200000018                              | eZN PO item 4503642911/10 (Standard) | 02      | Zwolniony        | 2020.04.03      | 4503642911 | 10   | Pratt & Whitney Rzeszöw |
|                                                                                                    | 200000019                              | eZN PO item 4503642911/10 (Standard) | 10      | Zakończony       | 2020.04.03      | 4503642911 | 10   | Pratl & Whitney Rzeszów |
|                                                                                                    | 200000035                              | eZN PO item 4503642911/10 (Standard) | 02      | Zwolniony        | 2020.04.08      | 4503642911 | 10   | Pratt & Whitney Rzeszów |
|                                                                                                    | 200000043                              | eZN do zam. 4503642911/10 Standard   | 01      | Nowy             | 2020.05.26      | 4503642911 | 10   | Pratt & Whitney Rzeszów |

Export control classification: Data is not subject to applicable export control regulations

Т

Dane własnościowe Pratt&Whitney Rzeszów / Pratt&Whitney Rzeszów Proprietary

Do użytku wewnętrznego / For Planning purposes only

#### Zakładka Dyspozycje

#### Kliknij zakładkę **Dyspozycje** Dokument eZN (widok dostawcy) 💢 Wyjście Zapisz // Edycja 60' Wyświeti 🛛 🖓 Wyślij 🍡 Odłącz Pobierz Concession Report nóvvienia 🛛 💥 Anuluj eZI 63 -Nagłówek dokumentu eZN do zam, 4503642911/10 Standard 10 Zakończony Numer eZN: Z00000001 Status: Opis: 62 Data utworzenia: 2020.03.27 Czas utworzenia: 10:22:24 Zawiadomienie 201107406 Kontakty Wady Załaczni Zamówienie Uwagi Dyspozycje Potwierdzenie dyspozycji "Złomowanie u dostawcy" oznacza, że materiał do tarczony przez P&W został trwale zniszczony i nie zostanie ponownie użyty w procesie produkcji Potwierdzenie dyspozycji "Zwrot" oznacza, że materiał dostarczony przez P&W został odesłany i że P&W może oczekiwać dostawy zwrotnej. Wgląd: [Wgląd standardowy] - Eksport Filtr Ustawienia Materiał Krótki tekst materiału Jedn, kontrol Kod w opu/wsad GrKodZad Kod zadania Dyspozycja Potwierdzenie 1000 86435752 ODKUWKA CPW-S-5643 1463.04x1328.4 N/A 10.64DISON - NIEWAŻNE / VOID - NIEWAŻNE / VOID - NIEWAŻNE / VOID -C Pratt & Whitney Concession Report nam/Impas 1/2 Dyspozycja ZN 201107405 Demittana 2020.05.27 6643575 301107406 INCOMPANY DATES Mail Description e24 do zam. +50364291110 libridar Natural Description Versity No. 3000005 PO No. Vandor Name PUSC Russolvmet In Advanced 200800000 Prese direct any surviva of the matter to the macmality present in PAHP (PAR PAR PAR) TITLE PAR NOT Kliknij Pobierz Concession Report 48179667206 Outilly Party or Interest 48178667206 Dodatkowy dokument opisujący Manufacturg load lives szczegółowo dyspozycję dla wszystkich in the second second se Name of State of State of State Oracle Proczęści dla zgłoszonego eZN service and an and the service of the service of th Phoyelistic restolation ( April 2007) ( Second V Dyspozycje dla wszystkich pozycji second and a second reported on the discount and be seen będą wyświetlone na liście 0001 flam the Delait Man 86435752 Defect Location Cedua Kontroina (2) No. of Delivering Character 2N-72LR-404403 FORMY METALOWE IRUE. excelption / Dyn 2000 da in revinds w 1 HOL HERE NOTING & HOLD HARTS Ten slajd nie zawiera danych technicznych. Klasyfikacja eksportowa: Dane nie podlegają kontroli eksportu

This slide contains no technical data. Export control classification: Data is not subject to applicable export control regulations.

Dane własnościowe Pratt&Whitney Rzeszów / Pratt&Whitney Rzeszów Proprietary

#### Zakładka Dyspozycje – dla materiałów powierzanych przez P&W

Dla materiałów powierzanych z P&W należy potwierdzić wykonanie złomowania lub odesłanie do danej spółki P&W. Potwierdzić można pojedyncze pozycje lub wszystkie jednocześnie. W przypadku dyspozycji **Akceptacja, Poprawa, Naprawa** ta czynność nie obowiązuje.

| Dokument                                                                                   | eZN (widok d                                                                                                   | ostawcy)                                                                                         |                                                                                                    |                                                                    |                                                |                                                         |                 | 💢 Wyji                 |
|--------------------------------------------------------------------------------------------|----------------------------------------------------------------------------------------------------|--------------------------------------------------------------------------------------------------|----------------------------------------------------------------------------------------------------|--------------------------------------------------------------------|------------------------------------------------|---------------------------------------------------------|-----------------|------------------------|
| 🔚 Zapisz 📝 Edy                                                                             | cia Go' Wyświet                                                                                                | ślij 🔌 Odłącz poz. za                                                                            | mówienia 🛛 🎇 Anuluj eZN 🛛 🔩                                                                                                 | Pobierz Concession                                                 | Report                                         |                                                         |                 |                        |
| Nagłówek dokuma                                                                            | entu                                                                                                    |                                                                                                  |                                                                                                    | /                                                                  |                                                |                                                         |                 |                        |
| Numer eZN:<br>Data utworzenia:<br>Zamówienie<br>Potwierdzenie dyspo<br>Potwierdzenie dyspo | Z000000129<br>2020.03.13<br>Kontakty Wady<br>zzycji "Złomowanie u dostawcy"<br>zzycji "Zwrot" oznacza, że mate | Opis:<br>Czas utworzenia:<br>Uwagi Załąc:<br>oznacza, że maleriał dr<br>riał dostarczony przez F | eZN do zam. 4500<br>07:33:02<br>zniki <b>Dyspozy je</b><br>ostarczony przez P&W został tru<br>2&W ostał odesłany i że P&W m | 022512/10 Podwykon<br>wale zniszczony i nie<br>wże oczekiwać dosta | avvstv<br>zostanie ponownie uż<br>wy zwrotnej. | Status:<br>Zavviadomienie:<br>yty w procesie produkcji. | 08<br>200005468 | QM Zamk / Zwrot mat.   |
| Wgląd: [Wgląd sta                                                                          | ndardowy] 🔻 🛛 Eksport 🖌                                                                                        | 🧬 Potwierdź 🖌 🖋 Pow                                                                              | vierdź wszystkie                                                                                                    |                                                                    |                                                |                                                         |                 | Filtr Ustawienia       |
| Maleriał                                                                                   | Krótki tekst materiału                                                                                         | Jedr                                                                                             | Kod wytopu/wsad                                                                                                    | GrKodZad                                                           | Kod zadania                                    | Dyspozycja Potwierdzenie                                |                 | Potwierdzenie          |
| 93031376                                                                                   | ODLEW                                                                                                    | FN 64                                                                                            | ABC123                                                                                                    | DISQNEZN                                                           | 220                                            | Akceptacja                                              |                 |                        |
| 93031376                                                                                   | ODLEW                                                                                                    | FN 1/2                                                                                           | ABC123                                                                                                    | DISQNEZN                                                           | 220                                            | Akceptacja                                              |                 |                        |
| 93031376                                                                                   | ODLEW                                                                                                    | FN 1/3                                                                                           | ABC123                                                                                                    | DISQNEZN                                                           | 240                                            | Odrzucenie - zwrot do P&W Wyma                          |                 | Wymagane potwierdzenie |
| 93031376                                                                                   | ODLEW                                                                                                    | FN 1/4                                                                                           | ABC456                                                                                                    | DISQNEZN                                                           | 240                                            | Odrzucenie - zwrot do P&W Wymagane potwierd:            |                 | Wymagane potwierdzenie |
| 93031376                                                                                   | ODLEW                                                                                                    | FN 1/5                                                                                           | ABC456                                                                                                    | DISQNEZN                                                           | 250                                            | Odrzucenie - złomowanie u Dosławcy Wymagane potwierdzen |                 | Wymagane potwierdzenie |

#### Rodzaje Dyspozycji dla części zgłaszanych na eZN

| Akceptacja                            | Części zaakceptowane z wadami jakie są                                                                                                    |
|---------------------------------------|----------------------------------------------------------------------------------------------------|
| Odrzucenie                            | Zgłoszone wady nieakceptowalne                                                                                                    |
| Odrzucenie – zwrot do P&W             | Zgłoszone wady nieakceptowalne. Dyspozycja możliwa tylko dla eZN na którym został zgłoszony<br>materiał powierzony przez P&W. W przypadku takiej dyspozycji należy potwierdzić w eZN, że części<br>zostały odesłane do P&W.<br><b>Potwierdzenie dyspozycji "Zwrot" oznacza, że materiał dostarczony przez P&amp;W został odesłany</b><br><b>i że P&amp;W może oczekiwać dostawy zwrotnej.</b>                                                              |
| Odrzucenie – brakowanie u<br>Dostawcy | Zgłoszone wady nieakceptowalne. Dyspozycja możliwa tylko dla eZN na którym został zgłoszony<br>materiał powierzony przez P&W. W przypadku takiej dyspozycji należy potwierdzić w eZN, że części<br>zostały trwale zniszczone. Nie ma wymagane jest odesłanie części do P&W.<br>Potwierdzenie dyspozycji "Złomowanie u dostawcy" oznacza, że materiał dostarczony przez<br>P&W został trwale zniszczony i nie zostanie ponownie użyty w procesie produkcji. |
| Naprawa                               | Części na tym etapie nieakceptowalne. Możliwe do naprawy zgodnie z wytycznymi                                                                                                    |
| Poprawa                               | Cześci na tym etapie nieakceptowalne. Możliwe do poprawy zgodnie z wytycznymi                                                                                                    |

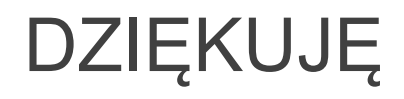